## Steps to create an ID for Form C

URL for hoteliers/lodge/ guest house/hospital/hostel and etcto fill C-Form for registration with FRO: indianfrro.gov.in/frro/FormC

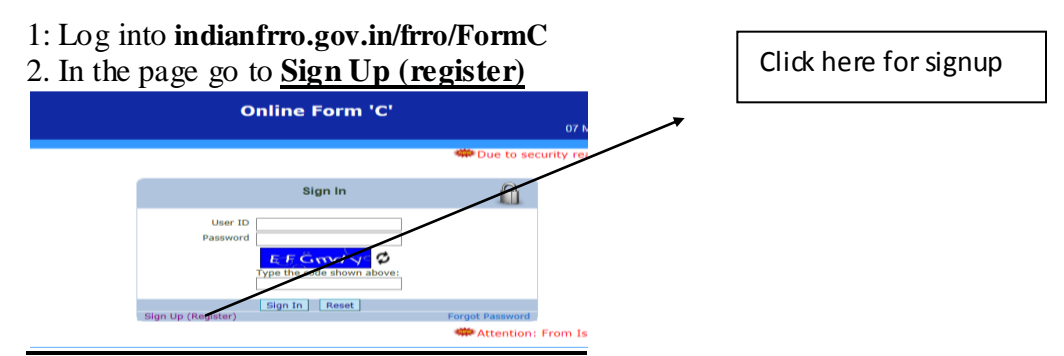

- 3. Fill the details as instructed on the right hand-side of the form.
- 4. The details of <u>user</u> should be of manager/ administrator.
- 5. The detail of owner is mandatory which is at the end of the page.
- 6. After completing the form, click on the SUBMIT.
- 7. A PDF form showing your request for creating your account will appear.
- 8. Print this page and submit to the Office of the Commissioner of Police cum Foreigners Registration Officer, Dimapur.
- 9. After approval from the FRO you will be get an Email/ SMS alert.

When and if foreigner(s) lodge in your hotel/ guest house/ individual house/ resort and etc -

- 1. Log in the URL i.e. indianfrro.gov.in/frro/FormC
- 2. Enter User ID, Password and the captcha words that appear in the screen.
- 3. After log-in click on Form C (add/ edit/ individual print) to enter details of foreigners lodged under your premises.

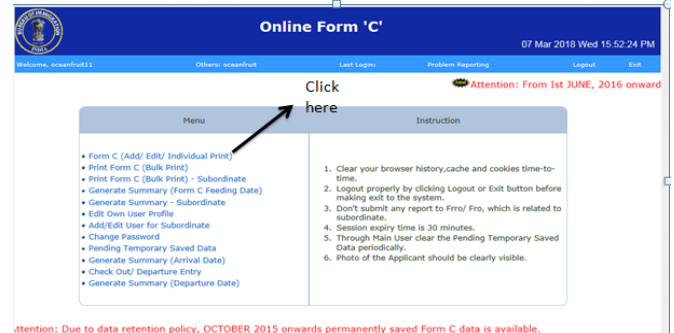

- 4. As per instructions fill in the data of the foreigner along with their photo. The details of passport and visa are mandatory. If visa or passport is expired, please inform the nearest police station for further necessary action.
- 5. After filling the form click submit.
- 6. You can generate the data of the foreigners lodging in your hotel by clicking on Generate Summary.
- 7. Fill the details of foreigners during departure at "checkout / departure entry"

| come, accessification and a come, accessification and a comparison and a comparison and a comparison and a comp | Others: sceanfruit                                                                                                    | Last Login: 07-03-20                     | 18 15:35:47 PM                                                                                                    | Problem Reporting                                                                                                    | Lagout | E |
|----------------------------------------------------------------------------------------------------|----------------------------------------------------------------------------------------------------|------------------------------------------|----------------------------------------------------------------------------------------------------|----------------------------------------------------------------------------------------------------|--------|---|
|                                                                                                    | Menu                                                                                                    |                                          | Inst                                                                                                    | ruction                                                                                                    |        |   |
| Form C ( Print For Print For Generab Generab Edit Owr Add/Edit Change Pending Generab Check 0 Generab           | (Add/ Edit/ Individual Print)<br>rm C (Bulk Print) - Subordinate<br>e Summary (Form C Feeding I<br>e Summary - Subordinate<br>e Summary (Fordile<br>User for Subordinate<br>Password<br>Temporary Saved Data<br>e Summary (Arrival Date)<br>ut/ Departure Entry<br>e Summary (Departure Date) | 0 1.<br>Date) 2.<br>3.<br>4.<br>5.<br>6. | Clear your browser hist<br>time.<br>Logout properly by click<br>making exit to the syste<br>Don't submit any report<br>subordinate.<br>Session expiry time is 3<br>Through Main User cleas<br>Data periodically.<br>Photo of the Applicant s | ory,cache and cookies time-to-<br>ing Lopout or Exit button before em.<br>to Frrof Fro, which is related to<br>0 minutes.<br>The Pending Temporary Saved<br>hould be clearly visible. |        |   |

8. Change of password/ edit of details of the owner can also be done from the options available in the homepage.